## 江苏师范大学 2024 年秋季学期

## 教职工线上报到操作手册

一、人事资源管理与服务系统学期报到流程

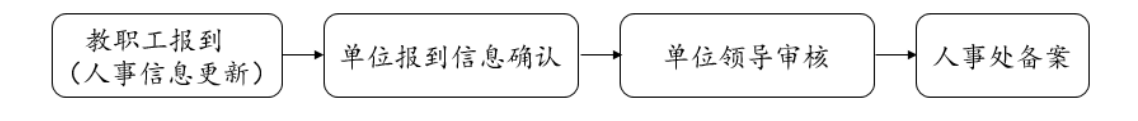

## 二、人事资源管理与服务系统登陆

"爱师大"端进入,打开工作台找到人事系统进入。

2. 网址登陆: 账户密码与信息门户信息一致。 <u>https://authserver.jsnu.edu.cn/authserver/login?ser</u> <u>vice=https%3A%2F%2Fhrrsgl.jsnu.edu.cn%2Fbase%2Ffram</u> e%2Fsso.jsp%3FFM\_SYS\_ID%3Djssfdx

## 三、教职工线上报到

登录系统后,角色切换为【教职工】,点击【教职工报 到】-【上报登记】填写报到信息。

| 6 江苏师范大 | 学 | = 🏠            |                |                         |                                       | (教职工) ~                                         |
|---------|---|----------------|----------------|-------------------------|---------------------------------------|-------------------------------------------------|
| 🗌 工作前页  |   | 高效协            | 同的人力资源管理系统     |                         |                                       | <b>W</b>                                        |
| ? 常见问题  |   | E              | 待办事项           | R                       | 消息提醒                                  | <b>測试</b><br>1234567<br>人事处(党委教师工作部、人才工作办公室、人才交 |
|         |   |                | •              |                         |                                       | 通知公告                                            |
|         |   | 常用服务           |                |                         |                                       | 暂未无记录                                           |
|         |   | ◆ 个人基本资料       | ◆ 个人资料修改       | <b>記</b> 流动配置           | 👌 高校管理                                |                                                 |
|         |   | 6 教师业绩         |                | 医私出国(境)                 | <b>え</b> 请假管理                         |                                                 |
|         |   | 。 退休管理         | 較职工报到          | 年度考核                    |                                       |                                                 |
| (c).    |   |                |                |                         |                                       |                                                 |
|         |   |                |                |                         |                                       | -                                               |
| 📔 江苏师范大 | 学 | ☰ 🏠 救职工振到⊙     |                |                         |                                       | (教职工) ~                                         |
|         |   | 〈 报到批次         |                |                         |                                       |                                                 |
|         |   | 进行中 已结束        |                |                         |                                       |                                                 |
|         |   |                | 操作             | 年度<br>2024-2025<br>第一学期 | 上报部门                                  | 备注                                              |
|         |   |                |                |                         | · · · · · · · · · · · · · · · · · · · | Contract Chart and                              |
|         |   |                |                |                         |                                       |                                                 |
|         |   |                |                |                         |                                       |                                                 |
|         |   |                |                |                         |                                       |                                                 |
|         |   |                |                |                         |                                       |                                                 |
|         |   |                |                |                         |                                       |                                                 |
|         |   | « < 1 \$\$ 1 3 | 5.共1页 > > 2 每页 | ▼ 条 选中0行                |                                       | 显示 1 - 1条 共1条                                   |
|         |   |                |                |                         |                                       |                                                 |

【是否报到】【未报到原因】【拟报到时间】【是否确认】 字段均可点击字段下方直接进行填写。若填写【未报到原 因】字段,【是否报到】字段会自动变为"否",可按期报 到无需填写【未报到原因】字段。【是否确认】为必填。

**更新个人基本信息:**可以直接点击【更新个人信息】 跳转至个人信息修改页面进行修改。

报到信息填写完毕点击页面【完成】按钮即可完成提 交。

| 江苏师范大学          |              |            |                       |               |  |
|-----------------|--------------|------------|-----------------------|---------------|--|
| 教职工报到     教职工报到 | <            |            |                       |               |  |
|                 | IÐ:          | 姓名:        | 是否报到: Q,              |               |  |
|                 |              | 查询         | 清空                    |               |  |
|                 | デada         |            |                       | Q, 收起查询       |  |
|                 | ☑ I号 姓名      | 是否报到 未报到原因 | 拟报到时间 是否 <del>确</del> | 从操作           |  |
|                 | ☞ 1234567 测试 | 否测试        | 2024-09-06 是          | 更新个人信息        |  |
|                 |              |            |                       | _             |  |
|                 |              |            |                       |               |  |
|                 |              |            |                       |               |  |
|                 |              |            |                       |               |  |
|                 | 《 く 第 1 页共13 | 〒          |                       | 显示 1 - 1条 共1条 |  |
|                 |              |            |                       |               |  |

四、单位信息确认及提交

1. 单位人事秘书完成报到信息确认及上报

登录系统后角色切换为【单位人事秘书】,点击【学期 报到审核】-【部门上报】-【上报人员】,查看本单位报到 情况。

|               | 江苏师范大学       | ≡ 🆀                  |                              |      |                  | 変 測试 (単位人事秘书) 〜                                     |
|---------------|--------------|----------------------|------------------------------|------|------------------|-----------------------------------------------------|
| <b>*</b><br>8 | 工作首页<br>待办事项 | 智慧服务<br>简单易用<br>高效协同 | 可的人力资源管理系统                   |      |                  |                                                     |
|               |              | 8                    | <sup>待办事项</sup><br>undefined |      | 消息提醒<br><b>1</b> | 7810年<br>1234557<br>人事先(党派教师工作部、人才工作か公室、人才交<br>通知公告 |
|               |              | 常用服务                 |                              |      |                  | ¥*XE#                                               |
|               |              | <b>外</b> 取工库         | 数职工信息审核                      | 人事管理 | 🎤 师资管理           |                                                     |
|               |              | 学期报到审核               | ]                            |      |                  |                                                     |

| 6 江苏师范大学 | 三 🏠 🛠 2000年3月10日 😵 3月11日 😵 5月11日 😵 5月11日 😵 5月11日 😵 5月11日 😵 5月11日 🖉 5月11日 😵 5月11日 😵 5月11日 😵 5月11日 😵 5月11日 😵 5月11日 😵 5月11日 😵 5月11日 😵 5月11日 😵 5月11日 😵 5月11日 😵 5月11日 😵 5月11日 😵 5月11日 😵 5月11日 😵 5月11日 😵 5月11日 😵 5月11日 😵 5月11日 😵 5月11日 😵 5月11日 😵 5月11日 😵 5月11日 😵 5月11日 😵 5月11日 🖤 5月11日 🖤 5月11日 5月11日 5月11日 5月11日 5月11日 5月11日 5月11日 5月111日 5月111日 5月111日 5月111日 5月111日 5月111日 5月111日 5月1111111111 |              |           |        |       |            |               |
|----------|----------------------------------------------------------------------------------------------------|--------------|-----------|--------|-------|------------|---------------|
|          | 〈 报到批次                                                                                                    |              |           |        |       |            |               |
|          | 进行中 已结束                                                                                                    |              |           |        |       |            |               |
|          | 0                                                                                                    | 操作           | 年度        | 学期     | 提交状态  | 上报部门       | 备注            |
|          |                                                                                                    | 上报人员         | 2024-2025 | 第一学期   | 教职工登记 | 人事处(党委教师工… |               |
|          |                                                                                                    |              |           |        |       |            |               |
|          |                                                                                                    |              |           |        |       |            |               |
|          |                                                                                                    |              |           |        |       |            |               |
|          |                                                                                                    |              |           |        |       |            |               |
|          |                                                                                                    |              |           |        |       |            |               |
|          |                                                                                                    |              |           |        |       |            |               |
|          |                                                                                                    |              |           |        |       |            |               |
|          | « < ) 第 1                                                                                                    | 1 页共1页 > 》 编 | 2 毎页 -    | 条 遗中0行 |       |            | 显示 1 - 1条 共1条 |
|          |                                                                                                    |              |           |        |       |            |               |

可在审核页面查看本单位所有人员报到情况。

【重新初始化数据】可以重新加载本单位人员数据, 已提交数据也将会置空,谨慎操作!

【提交数据】确认报到数据填写完毕后可点击提交到 学院领导处

【导出数据】导出为 excel 文件

| E | 江苏师范大学 | = | 斧 学期报到 ◎  |         |          |          |            |       |            | <b>?</b> | 测试(单位人事秘书) ~    |
|---|--------|---|-----------|---------|----------|----------|------------|-------|------------|----------|-----------------|
| 0 | 部门上报   | < |           |         |          |          |            |       |            |          |                 |
|   |        |   | IS:       |         |          | 姓名:      |            | 是否报到: |            | Q        |                 |
|   |        |   |           |         |          |          | 直询 清空      |       |            |          |                 |
|   |        |   | 新初始化数据 提3 | 数据 导出数据 | ige      |          |            |       |            |          | Q, 收起查词         |
|   |        |   | 工号        | 姓名      | 是否报到     | 未报到原因    |            |       | 拟报到时间      | 是否确认     | 操作              |
|   |        |   | 203059    | 潘映铼     | 是        |          |            |       |            |          | 更新个人信息          |
|   |        |   | 216040    | 刘姗      | 是        |          |            |       |            |          | 更新个人信息          |
|   |        |   | 218140    | 张文文     | 是        |          |            |       |            |          | 更新个人信息          |
|   |        |   | 219020    | 王新府     | 是        |          |            |       |            |          | 更新个人信息          |
|   |        |   | 1234567   | 测试      | 否        | 测试       |            |       | 2024-09-06 | 是        | 更新个人信息          |
|   |        |   | 198046    | 朱淑媛     | 是        |          |            |       |            |          | 更新个人信息          |
|   |        |   | 186020    | 朝开商     | 見        |          |            |       |            |          | <b>雨新个人信</b> 魚  |
|   |        | < | く 〈 第 1   | 页共1页 >  | 》 🗌 🕄 每页 | ▼ 条   选中 | <b>0</b> 行 |       |            |          | 显示 1 - 18条 共18条 |
|   |        |   |           |         |          |          |            |       |            |          |                 |

2. 单位领导完成信息审核及提交

登录系统后角色切换为【学院/部门领导】,点击【学

期报到审核】-【单位领导审核】-【审核】,查看本单位报到情况。

| ⋛ 江苏师范大学                                                                                                    | ≡ 🕷                                                                                                    |                              |                        |                | > 测试(学院/部门锁导) ~                                                                                                    |
|----------------------------------------------------------------------------------------------------|----------------------------------------------------------------------------------------------------|------------------------------|------------------------|----------------|----------------------------------------------------------------------------------------------------|
| 着 工作首页                                                                                                    | 高效协同                                                                                                    | 的人力资源管理系统                    |                        |                |                                                                                                    |
| ☑ 待办事项                                                                                                    | E                                                                                                    | <sup>待办事项</sup><br>undefined | <b>房</b> 消息            | 息提醒            | <b>測试</b><br>1234567<br>人事处(現委牧师工作部、人才工作か公室、人才交<br><b>通知公告</b>                                                                                                    |
|                                                                                                    | 常用服务                                                                                                    |                              |                        |                | 管未无记录                                                                                                    |
|                                                                                                    | <b></b> 数职工库                                                                                                    | <b>2</b> 流动配置                | 🔕 商校管理                 | <b>上</b> 招聘管理  |                                                                                                    |
|                                                                                                    | <b>三</b> , 职称评审                                                                                                    | 🗾 因私出国(境)                    | 教职工报到                  | 学期报到审核         |                                                                                                    |
|                                                                                                    | <b>え</b> 请假管理                                                                                                    |                              | _                      |                |                                                                                                    |
|                                                                                                    |                                                                                                    |                              |                        |                |                                                                                                    |
|                                                                                                    |                                                                                                    |                              |                        |                |                                                                                                    |
| 6 江苏师范大学                                                                                                    |                                                                                                    |                              |                        |                | 354 (学師/部门級导) ~                                                                                                    |
| <ul> <li>江苏师范大学</li> <li>单位领导审核</li> </ul>                                                                                                    | 三 斧 学期限列○ < 单位领导审核                                                                                                    |                              |                        |                | ♥ No.4 (#48-081-08-9) ~                                                                                                    |
| <ul> <li>ジゴ苏师范大学</li> <li>・</li> <li>・</li> <li></li></ul> | <ul> <li>三 谷 学期税到 ○</li> <li>&lt; 单位務导审核</li> <li>进行中     <li>已結束     </li> </li></ul>                                                                                                    |                              |                        |                | 🕎 BL (FE-B)389) 🛛                                                                                                    |
| <ul> <li></li></ul>                                                                                                    | 三 希 学期限59○ < 单位領导审核 进行中 日結束 序号 具                                                                                                    | 作  年度                        | 学期                     | 握交状态           | کاند (۲۹۶/۵۲(۵۹۹)) ~ LIKEN)                                                                                                    |
| <ul> <li>注苏师范大学</li> <li>单位领导带核</li> <li>电位领导带核</li> <li>上版前询</li> </ul>                                                                                                    | 三 合 学期限例の<br>く 単位限导审核<br>进行中 已結束<br>序号 日結束<br>1 甲紙 査                                                                                                    | 作 年度<br>看上版人员 2024-2025      | <b>学期</b><br>第一学期      | 提交状态<br>单位领导审核 | 予約:4、(学報/267)(8(号))      ・     上統部「     人事会、(第25条統領工作部、人…                                                                                                    |
| <ul> <li>ジョンガ研究大学</li> <li>・ 仲位級5年後</li> <li>Q、上版面询</li> </ul>                                                                                                    | 三 谷 学期に到 ○ く 单位領导审核 出行中 已結束 月号 日結束 1 甲紙 査                                                                                                    | 作 年度<br>看上版人员 2024-2025      | 学期<br>第一学期             | 提交状态<br>单位领导审核 | 聚成 (学紀/2017)20年9) ~       上統部「       人事役と (学紀/2017)20年9) 、                                                                                                    |
| <ul> <li>ジョンジャル花大学</li> <li>・・・・・・・・・・・・・・・・・・・・・・・・・・・・・・・・・・・・</li></ul>                                                                                                    | <ul> <li>美術学期限90</li> <li>単位張导审核</li> <li>単行中</li> <li>已結束</li> <li>月中</li> <li>日</li> <li>日</li> <li>日</li> <li>日</li> <li>市</li> <li>市</li> <li>市</li> </ul>                                                                                                    | 作 年度<br>着上版人员 2024-2025      | <b>学期</b><br>第一学期      | 提交状态<br>単位領导审核 | No.k. (学経/2017年9)      レート<br>上校部门<br>人事分に (空気を依頼工作部、人                                                                                                    |
| <ul> <li>ジョンジャング</li> <li>ジョンジャング</li> <li>ペロシジョンボ</li> <li>ペロシジョンボ</li> <li>ペロシジョンボ</li> <li>ペロシジョンボ</li> <li>ションジョン・ション・ション・ション・ション・ション・ション・ション・ション・ション・シ</li></ul>                                                                                                    | 三 合 学期代刊 ○ く 单位読号审核 进行中 已結束 月日 日結束 月日 単統 査                                                                                                    | H作 年度<br>看上服人员 2024-2025     | 学期<br>第一学期             | 握交状态<br>单位领导审核 | ※ NSL (学院/NST)(2019) ~ 上総割7<br>人帯分と(S2活動用工作部、人                                                                                                    |
| <ul> <li>ジゴガ研范大学</li> <li>・ 単位祭9年後</li> <li>Q、上版面向</li> </ul>                                                                                                    | 三 合 学期限例の く 单位限导审核 进行中 已結束 月9日 日結束 月1 単統 査                                                                                                    | 作 年度<br>着上版人员 2024-2025      | 学期<br>第一学期             | 提交状态<br>单位领导审核 | No. (学校/20130年9)      L校設)     人事处 (党委校师工作部、人                                                                                                    |
| <ul> <li>ジョンガリが花大学</li> <li>・ 仲位後55年後</li> <li>Q、上版市前</li> </ul>                                                                                                    | <ul> <li>二 合 学期院() ○</li> <li>&lt; 单位読号审核</li> <li>(出行中) 日結束</li> <li>(序母) 日結束</li> <li>1</li> <li>(平低) 査</li> </ul>                                                                                                    | ₩た 年度<br>着上形人员 2024-2025     | <b>学期</b><br>董一学期      | 推交状态<br>单位领导审核 | <ul> <li>         ※ NSL (学院/RET)(2019) ~     </li> <li>         上総部门<br/>人帯处 (空気数時工作部、人     </li> </ul>                                                                                                    |
| <ul> <li>ジゴガ研范大学</li> <li>・</li> <li>・</li> <li></li></ul>                                                                                                    | <ul> <li>単位限导审核</li> <li>単位限导审核</li> <li>単位限导审核</li> <li>単行中</li> <li>日結束</li> <li>月4日</li> <li>月4日</li> <li>単抗</li> <li>第</li> </ul>                                                                                                    | 作 年度<br>着上版人员 2024-2025      | <b>学期</b><br>第一学期      | 提交状态<br>单位领导审核 | No. (学校/2013(20))      トレーン     トレーン     トレー     トレー     トレー     トレー     トレー     トレー     トレー     トレー     トレー     トレー     トレー     ト     トレー     トレー     トレー     トレー     トレー     トレー     ト     トレー     トレー     トレー     トレー     トレー     トレー     ト     トレー     トレー     トレー     トレー     トレー     トレー     ト     ト     トレー     トレー     トレー     ト     ト     トレー     トレー     トレー     ト     ト     トレー     トレー     トレー     トレー     ト     トレー     トレー     トレー     トレー     トレー     トレー     ト     トレー     トレー     トレー     トレー     トレー     ・     ・     ・     ・     ・     ・     ・     ・     ・     ・     ・ |
| <ul> <li>注苏研究大学</li> <li>・ 件位2005年時後</li> <li>Q 上版市前</li> </ul>                                                                                                    | <ul> <li>二 合 学期院()。</li> <li>&lt; 单位読导审核</li> <li>(計算中)</li> <li>日結束</li> <li>(所母)</li> <li>(計算中)</li> <li>(計算中)</li> <li>(in)</li></ul> | 竹作 年度<br>着上服人気 2024-2025     | <b>学期</b><br>董一学期<br>★ | 推交状态<br>单位领导审核 | 聚就(学院/图/2019) ~       上院部门       人帯社(学院教師工作部、人       原示1-1条共1条                                                                                                    |

在审核页面可根据页面上部快速查看本单位报到情况。

页面下方可填写审核结果以及审核意见。确认无误后 即可点击【提交审核意见】按钮

| 辽苏师范大学        |                                                                    |                     |  |  |  |
|---------------|--------------------------------------------------------------------|---------------------|--|--|--|
| 中位领导审核        | <                                                                  |                     |  |  |  |
| Q、 上报查询       | 18<br>应报到人数 尖折                                                     | 17 1<br>规则人数 未规到人数  |  |  |  |
|               | ●报到人员明细表                                                           | ^                   |  |  |  |
|               | 姓名、工号、是否报到 🥥 適適 🍠 清空                                               |                     |  |  |  |
|               | 序号 姓名 工号 所在二级单位 上报单位 是否报到                                          | 未报到原因 拟报到时间 是否确认 备注 |  |  |  |
|               | 1 夏云慧 199528 人事处 (党委教师 人事处 (党 是                                    |                     |  |  |  |
|               | 2 王世进 207021 人事处(党委教师 人事处(党 是                                      |                     |  |  |  |
|               | 3 唐婉莹 215052 人事处(党委教师… 人事处(党… 是                                    |                     |  |  |  |
|               | 4 双斑器 215073 人事处 (完委教师… 人事处 (完… 是                                  |                     |  |  |  |
|               | 5 大学 203051 大学化 反吸数师… 大学化 (元… 金<br>6 通验线 203059 人事体 (学系初語 人事体 (学 易 |                     |  |  |  |
|               | · · · · · · · · · · · · · · · · · · ·                              |                     |  |  |  |
|               |                                                                    |                     |  |  |  |
| 2 江苏师范大学      | 三 倄 学期报题 o                                                         | (学報/語/) (時9) ~      |  |  |  |
| 中位领导审核        | <                                                                  |                     |  |  |  |
| <b>Q</b> 上报查询 | ≪ <   第 1 页共2页   > ≫   2 每页 ▼ 条                                    | 显示 1 - 10条 共18条     |  |  |  |
|               | ● 审核记录                                                             | ^                   |  |  |  |
|               | 序号 节点 处理人 处理时                                                      | ji间 审核操作 审核意见       |  |  |  |
|               | 1 部门上版 測试 2024-0                                                   | 08-30 14:06:27      |  |  |  |
|               | O shidan T                                                         |                     |  |  |  |
|               | 0 申核意见                                                             | <u>^</u>            |  |  |  |
|               | * 审核结果: • 审核通过 O 退回爆改                                              |                     |  |  |  |
|               | 审核意见:                                                              |                     |  |  |  |
|               |                                                                    |                     |  |  |  |
|               |                                                                    |                     |  |  |  |
|               |                                                                    | <u> </u>            |  |  |  |
|               | 體交距的                                                               | <b>純意识</b> 返回       |  |  |  |
|               |                                                                    |                     |  |  |  |